## Volgorde meetwaarden aanpassen Eurolyzer STx

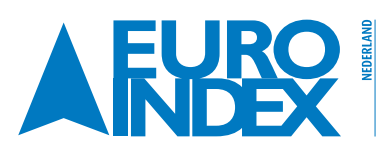

Rivium 2e straat 12 2909 LG Capelle a/d IJssel T: 010 - 2 888 000 F: 010 - 2 888 010 verkoop@euro-index.nl www.euro-index.nl Leuvensesteenweg 607 1930 Zaventem T: +32 - (0)2 - 757 92 44 F: +32 - (0)2 - 757 92 64 info@euro-index.be www.euro-index.be

BELGIË

A EUROLYZER® STA

0 10 ppm

21.0 m

## **U KUNT DE VOLGORDE VAN DE MEETWAARDEN OP 2 MANIEREN AANPASSEN:**

Met een Micro SD kaart of via Bluetooth SMART.

## **PROCEDURE MET EEN MICRO SD KAART**

- 1. Start EuroSoft mobile in Windows.
- 2. Klik op Device Settings bovenaan in het menu.
- 3. Kies Value Order in de linkerkolom.
- 4. Selecteer het juiste meetapparaat (Eurolyzer STx) waarvan u de meetwaarden wil aanpassen.
- 5. Selecteer het type meting (Standaard ingesteld op Gas analyse) (zie fig. 1).

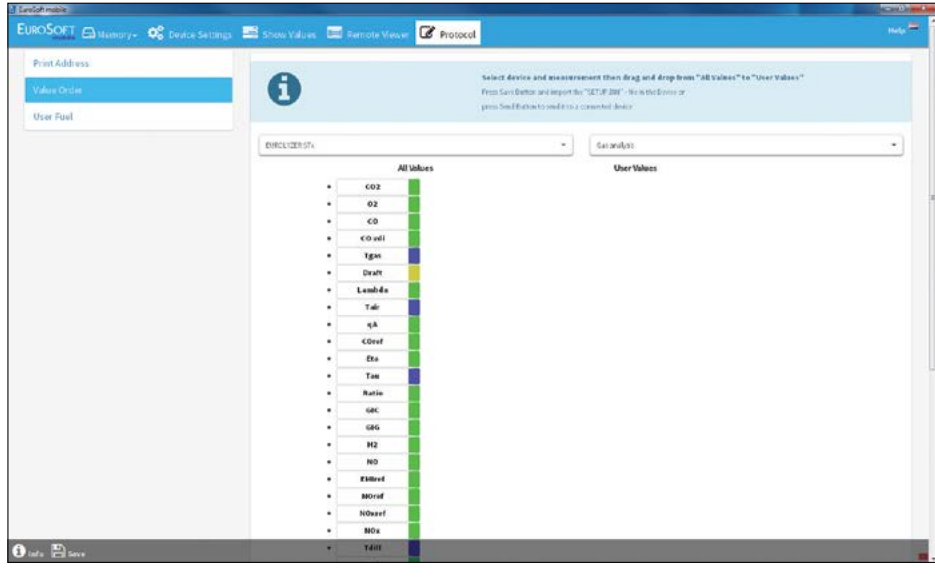

fig. 1

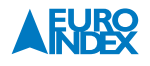

**BLAUWE LIJN®** 

- 6. Sleep nu de gewenste meetwaarden van de linkerkolom (All Values) naar de rechterkolom (User Values).
- 7. U kunt de volgorde van de gekozen meetwaarden naar wens sorteren (zie fig. 2).

| Earoloft mobile | the second second second second second second second second second second second second second second second s |                                                                                     |        |
|-----------------|----------------------------------------------------------------------------------------------------|-------------------------------------------------------------------------------------|--------|
|                 | 🖼 Show Yalues 📾 Remote Viewer 🕼 Protoco                                                                        |                                                                                     | Help 🚍 |
| Print Address   |                                                                                                    |                                                                                     | -      |
| WWWWWWWWW       | A                                                                                                    | Select device and measurement then drag and drop from "All Values" to "User Values" |        |
| Value Order     | U                                                                                                    | From Save Dattor and import the "SETUP DBT" - No in the Davies or                   |        |
| User Fuel       |                                                                                                    | Party and a second or second and a second second                                    |        |
|                 |                                                                                                    | and from the                                                                        |        |
|                 | EMICE/IZERSTA                                                                                                  | - Casanilyss                                                                        | -      |
|                 | All Values                                                                                                    | User Values                                                                         |        |
|                 | • cover                                                                                                    | 1 602                                                                               |        |
|                 | + Deaft                                                                                                    | 2 02                                                                                |        |
|                 | • Lambda                                                                                                    | 5 CO                                                                                |        |
|                 | • qA                                                                                                    | 4 Tgan                                                                              |        |
|                 | • Coref                                                                                                    | 5. Tale                                                                             |        |
|                 | • Eta                                                                                                    |                                                                                     |        |
|                 | * Tau                                                                                                    |                                                                                     |        |
|                 | • Ratio                                                                                                    |                                                                                     |        |
|                 | • GAC                                                                                                    |                                                                                     |        |
|                 | • 616                                                                                                    |                                                                                     |        |
|                 | • H2                                                                                                    |                                                                                     |        |
|                 | • NO                                                                                                    |                                                                                     |        |
|                 | - Elect                                                                                                    |                                                                                     |        |
|                 | North Reserved                                                                                                 |                                                                                     |        |
|                 | . No.                                                                                                    |                                                                                     |        |
|                 | - 140                                                                                                    |                                                                                     |        |
|                 | . Ita ha                                                                                                    |                                                                                     |        |
|                 | • NO2vef                                                                                                    |                                                                                     |        |
|                 | - co/coh                                                                                                    |                                                                                     |        |
|                 | • Effi_net                                                                                                    |                                                                                     |        |
| O infa 🖺 inve   | • Elfigness                                                                                                    |                                                                                     |        |

fig. 2

- 8. Plaats een Micro SD kaart in uw PC of laptop.
- 9. Heeft u alle meetwaarden in de juiste volgorde gezet? Druk dan linksonder op Save (Diskette icoon).
- 10. Nu kunt u het bestand opslaan op de Micro SD kaart, wijzig de bestandsnaam en het bestandstype niet (SETUP.BIN).
- 11. Plaats de Micro SD kaart in de Eurolyzer STx.
- 12. Schakel de Eurolyzer STx in en ga naar Systeem/Geheugen.
- 13. Kies dan invoer file.
- 14. Kies het SETUP.BIN bestand.
- 15. Melding file importeren? Kies 'Ja'.

16. Start een meting met de Eurolyzer STx zodat u kunt nagaan of de ingestelde volgorde van de meetwaarden naar wens is (zie fig. 3 en 4).

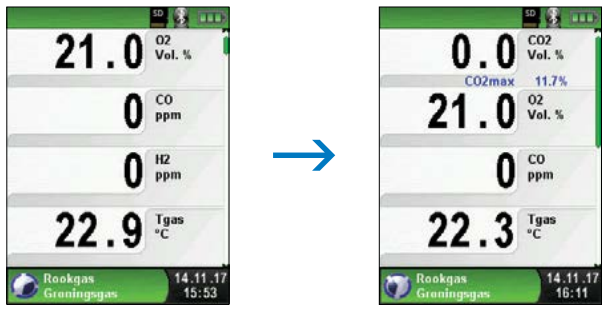

fig. 3: Meetmenu voor wijziging

fig. 4: Meetmenu na wijziging

17. Wilt u de volgorde opnieuw aanpassen, herhaal dan de gehele procedure.

## **PROCEDURE VIA BLUETOOTH SMART**

- 1. Schakel de Eurolyzer STx in.
- Controleer of Bluetooth SMART is ingeschakeld op uw Eurolyzer STx.
  Ga naar Systeem/Instellingen en dan naar Bluetooth SMART.
  Linksonderin uw display verschijnt nu het Bluetooth versienummer (Nieuwste: 3.5.8.0).
  → Niet de meest recente versie? Download deze hier
- Controleer nu de huidige versie van de firmware: Ga naar Info, dan naar Info, SW-VERSION (Nieuwste versie 2.03.0).
   → Niet de nieuwste versie? Download deze hier
- 4. Start EuroSoft mobile in Windows (een Bluetooth SMART dongel is vereist).
- 5. Klik op Search devices en kies nu het juiste meetapparaat waarvan u de volgorde van de meetwaarden wil aanpassen (controleer het serienummer, deze vindt u achterop het apparaat).
- 6. Klik op Device Settings bovenaan in het menu.
- 7. Kies Value Order in de linkerkolom.
- 8. Selecteer het juiste meetapparaat (Eurolyzer STx) waarvan u de meetwaarden wil aanpassen.
- 9. Selecteer het type meting (Standaard ingesteld op Gas analyse).
- 10. Sleep nu de gewenste meetwaarden van de linkerkolom (All Values) naar de rechterkolom (User Values) (zie fig. 1).
- 11. U kunt de volgorde van de gekozen meetwaarden naar wens sorteren (zie fig. 2).
- 12. Heeft u alle meetwaarden in de juiste volgorde gezet? Druk dan linksonder op Save (Diskette icoon). U ziet nu de melding 'Succes' met ✓ indien verzonden, klik op OK om af te sluiten.
- 13. Start een meting met de Eurolyzer STx zodat u kunt nagaan of de ingestelde volgorde naar wens is. Wilt u de volgorde opnieuw aanpassen, herhaal dan de gehele procedure (zie fig. 3 en 4).